## Micro processor programmer controller (For 616) MY106P/MY406P/MY506P/MY706P/MY906P/MY606P INSTRUCTION MANUAL

Carefully readall the instructions in this manual. Please place this manual in a convenient location for easy reference.

### Specification

• MY06P series instrument: 4 big LED display, 0-100%LED bar display,

Accuracy: (Max $\pm$ 0.2% fus or  $\pm$ 1) $\leqslant$  $\pm$ 1 digit

RTD or TC input, the maximum resolution is 0.1 degree. Analog input ,the maximum resolution is 0.001 degree. Auto/Manual operation function,

- 4 patterns program can be used, 8 segments per pattern.
- Also can belinked together as 32 segments in ramp/soak program
- Output limited in every segment.
- System timer unit "hour"or "minute"or "second"
- Segment end alarm, Program run alarm, Program end alarm
- Power failure option
- SV waiting PV function
- Master and slave communication
- RS-485 communication Modbus-RTU
- PID control: As usual, controllers have PID control before leaving factory, with Autotuning function.
- Clients can set TC, RTD by keyboard ,please set the input type coincide with the sensor, Check details of the manual"6.3"parameter INP1, If need analog signal inputs, please specified when order. (Except 0-20mV or 0-50mV input)
- ON/OFF Control: Set P=0.0, it will be changed as on/off control. Check manual"6.1 parameter P" and "9.cotrol action instruction". Position difference is HYS. when heating :PV>SV, OUTstop, when PV<SV-HYS, OUT start, fitting forOUT1. When Cooling: PV>SV+HYS, output start, when PV<SV, output stop</li>
- when PID Control, we suggest adopt the Autotuning to improve the control effect. Check"8.Autotuning"

# 1. PRODUCT CHECK

| MODELMY106P ( $48mmX48mm$ )<br>MY406P ( $48mmX96mm$ )<br>MY406P ( $48mmX96mm$ )<br>MY506P ( $96mmX48mm$ )<br>MY706P ( $72mmX72mm$ )<br>MY906P ( $96mmX96mm$ )<br>MY606P ( $160mmX80mm$ )CODECODECODECODEControl action<br>N: No action<br>F: ReversePID action (for Heating)D: Direct PID action (for cooling)<br>P: Input type, (3) Range code: See"11.INPUT RANGE TABLE"<br>P: First control output [OUT1]<br>N: No action<br>M: Relay contactN: No action<br>M: Relay contactM: Relay contactV: Voltage pulse(for SSR)<br>2: Current(DC0~20mA)S: 0~5VDC6: 0~10VDC<br>7: 1~5VDC                                                                                                    |                                    |                                          |
|----------------------------------------------------------------------------------------------------|------------------------------------|------------------------------------------|
| $\begin{array}{c} MY406P(48mmX96mm)\\ MODEL(Size: wideXhigh) & MY506P(96mmX48mm)\\ MY706P(72mmX72mm)\\ MY906P(96mmX96mm)\\ MY606P(160mmX80mm)\\ \hline \\ CODE\\ \hline \\ \hline \\ \bigcirc \\ \bigcirc \\ \bigcirc \\ \bigcirc \\ \bigcirc \\ \bigcirc \\ \bigcirc \\ \bigcirc $                                                                                                    | MODEL                              | MY106P (48mmX48mm)                       |
| $\begin{array}{c} \text{WY706P} (\text{72mmX72mm}) \\ \text{WY706P} (\text{96mmX96mm}) \\ \text{WY606P} (\text{160mmX80mm}) \\ \text{WY606P} (\text{160mmX80mm}) \\ \hline \\ \text{CODE} \\ \hline \\ \hline \\ \hline \\ \hline \\ \hline \\ \hline \\ \hline \\ \hline \\ \hline \\ $                                                                                                    | MODEL (Size: wideXhigh)            | MY406P (48mmX96mm)<br>MY506P (96mmX48mm) |
| $\begin{array}{c} MY906P(96mmX96\mathsf{mm})\\ MY606P(160mmX80\mathsf{mm})\\ \hline\\ CODE\\ \hline\\ \hline\\ \bigcirc \bigcirc \bigcirc \bigcirc \bigcirc \bigcirc \bigcirc \bigcirc \bigcirc \bigcirc \bigcirc \bigcirc \bigcirc \bigcirc \bigcirc \bigcirc $                                                                                                    |                                    | MY706P (72mmX72mm)                       |
| $\begin{array}{c} \text{WY606P} (160 \text{mmX80mm}) \\ \hline \\ \text{CODE} \\ \hline \\ \hline \\ \hline \\ \hline \\ \hline \\ \hline \\ \hline \\ \hline \\ \hline \\ $                                                                                                    |                                    | MY906P (96mmX96mm)                       |
| CODE $\Box$ $\Box$                                                                                                    |                                    | MY606P (160mmX80mm)                      |
| Image: Constraint of the second stress of the second stress of | CODE                               |                                          |
| ①       ②       ③       ④       ⑤       ⑦       ⑧       ⑨       ①       (11)       (12)       (13)       (14)       (15)         I) Control action       N: No action       N: No action       D: Direct PID action (for cooling)       D: Direct PID action (for cooling)         2) Input type, (3) Range code: See"11.INPUT RANGE TABLE"       4) First control output [OUT1]       N: No action         M: Relay contact       V: Voltage pulse(for SSR)       2: Current(DC0~20mA)       8: Current(DC4 ~ 20 mA)       5: 0~5VDC       6: 0~10VDC         7: 1~5VDC       T:Triac single phasezero crossing contact       T:Triac single phasezero       T.Triac single phasezero                                                                                                    |                                    | I-000-0/0/0/0                            |
| I) Control action         N: No action         F: ReversePID action (for Heating)       D: Direct PID action (for cooling)         I) Input type, (3) Range code: See"11.INPUT RANGE TABLE"         I) First control output [OUT1]         N: No action         M: Relay contact       V: Voltage pulse(for SSR)         2: Current(DC0~20mA)       8: Current(DC4 ~ 20 mA)         5: 0~5VDC       6: 0~10VDC         7: 1~5VDC       T:Triac single phasezero crossing contained                                                                                                    |                                    | <b>(9) (11) (12) (13) (14) (15)</b>      |
| N: No actionF: ReversePID action (for Heating)D: Direct PID action (for cooling)2) Input type, (3) Range code: See"11.INPUT RANGE TABLE"4) First control output [OUT1]N: No actionM: Relay contactV: Voltage pulse(for SSR)2: Current(DC0~20mA)8: Current(DC4 ~ 20 mA)5: 0~5VDC6: 0~10VDC7: 1~5VDCT:Triac single phasezero crossing contained                                                                                                    | (1) Control action                 |                                          |
| F: ReversePID action (for Heating)D: Direct PID action (for cooling)2) Input type, (3) Range code: See"11.INPUT RANGE TABLE"4) First control output [OUT1]N: No actionM: Relay contactV: Voltage pulse(for SSR)2: Current(DC0~20mA)8: Current(DC4 ~ 20 mA)5: 0~5VDC6: 0~10VDC7: 1~5VDCT:Triac single phasezero crossing contact                                                                                                    | N: No action                       |                                          |
| 2) Input type, (3) Range code: See"11.INPUT RANGE TABLE"         4) First control output [OUT1]         N: No action         M: Relay contact       V: Voltage pulse(for SSR)         2: Current(DC0~20mA)       8: Current(DC4 ~ 20mA)         5: 0~5VDC       6: 0~10VDC         7: 1~5VDC       T:Triac single phasezero crossing cont                                                                                                    | F: ReversePID action (for Heating) | D: Direct PID action (for cooling)       |
| <ul> <li>First control output [OUT1]</li> <li>N: No action</li> <li>M: Relay contact</li> <li>2: Current(DC0~20mA)</li> <li>5: 0~5VDC</li> <li>7: 1~5VDC</li> <li>7: 1~5VDC</li> <li>V: Voltage pulse(for SSR)</li> <li>8: Current(DC4 ~ 20mA)</li> <li>6: 0~10VDC</li> <li>7: 1~5VDC</li> <li>T:Triac single phasezero crossing cont</li> </ul>                                                                                                    | (2) Input type, (3) Range code: Se | e"11.INPUT RANGE TABLE"                  |
| N: No actionM: Relay contactV: Voltage pulse(for SSR)2: Current(DC0~20mA)8: Current(DC4 ~ 20mA)5: 0~5VDC6: 0~10VDC7: 1~5VDCT:Triac single phasezero crossing contact                                                                                                    | (4) First controloutput [OUT1]     |                                          |
| M: Relay contactV: Voltage pulse(for SSR)2: Current(DC0~20mA)8: Current(DC4 ~ 20mA)5: 0~5VDC6: 0~10VDC7: 1~5VDCT:Triac single phasezero crossing cont                                                                                                    | N: No action                       |                                          |
| 2: Current(DC0~20mA)8: Current(DC4~20mA)5: 0~5VDC6: 0~10VDC7: 1~5VDCT:Triac single phasezero crossing control                                                                                                    | M: Relay contact                   | V: Voltage pulse(for SSR)                |
| 5: 0~5VDC6: 0~10VDC7: 1~5VDCT:Triac single phasezero crossing cont                                                                                                    | 2: Current(DC0~20mA)               | 8:Current(DC4 ~ 20mA)                    |
| 7: 1~5VDC T:Triac single phasezero crossing cont                                                                                                    | 5: 0~5VDC                          | 6:0~10VDC                                |
|                                                                                                    | 7: 1~5VDC                          | T:Triac single phasezero crossing cont   |
|                                                                                                    |                                    |                                          |

H:Unidirectional triac singlephase zero crossingcontrol K:Triac 3 phase zero crossingcontrol

- L:Unidirectional triac 3 phase zero crossing control
- C:Triac single phase angle control
- Q:Unidirectional single phase angle control
- S:Triac 3 phase angle control
- D:Unidirectional 3 phase angle control

#### Remark code:N

- (6) Alarm 1[AL1] (7) Alarm 2[AL2] (8) Alarm 3[AL3]See "6.3.1 alarm mode"
  - A: Deviation high alarm B: Deviation low alarm
- J : Process low alarm K: Process high alarm with hold action

H: Process high alarm

L: Process low alarm with hold action

2: Segment end alarm (Program)

- C: Deviation high/low alarm
- D: Deviation band alarm
- E: Deviation high alarm with hold action
- ${\rm G:} \ \ {\rm Deviation \ high/low \ alarm \ with \ hold \ action } \ \ {\rm 4: \ Program \ end \ alarm \ (Program)}$
- 9. Remark code: N
- (i). Communication
   (ii). No Communication
   (iii). Since the second second se
- N:No transmission

   C: PV transmission (4-20mA)

   P: PV transmission (0-5V)

   R: SV transmission (0-5V)

   Q: PV transmission (0-10V)

   S: SV transmission (0-10V)

   Y: Programmable system timer unit
- I2. Programmable system timeruni N: No program

H: Hour(0.0~999.9hr) M: Minute(0.0~999.9Min) S: Second (0-9999s)

- (13). Program start up mode N:No program R:Start by pressing key A:Auto start when power on
- (14). Program starts and Power failure N: No Programmable
  - A: Program starts from "0", No power failure option
  - B: Program starts from "0", With power failure option
  - C: Program starts from "PV", No power failure option
  - D: Program starts from "PV", With power failure option
- (15). Program repeat select

N: No program A:Program not repeat B:Program repeat

# 2. MOUNTING SIZE

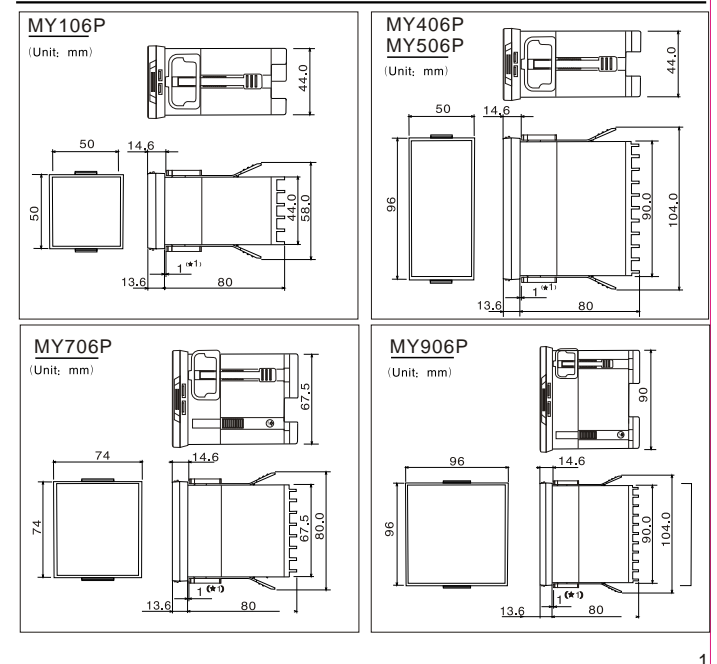

# 3. WIRING

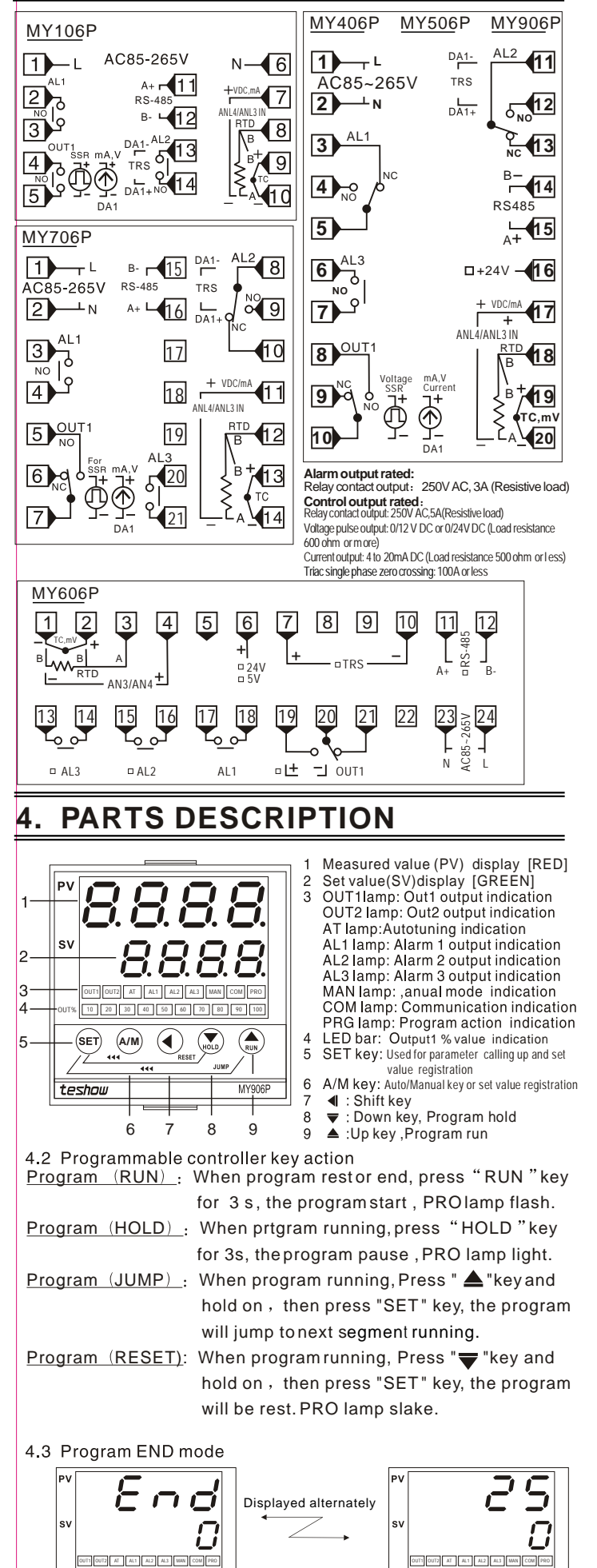

10 20 30 40 50 60 70 80 90 100

10 20 30 40 50 60 70 80 90 10

# 5. SETTING

## 5.1 Calling up procedure of each mode

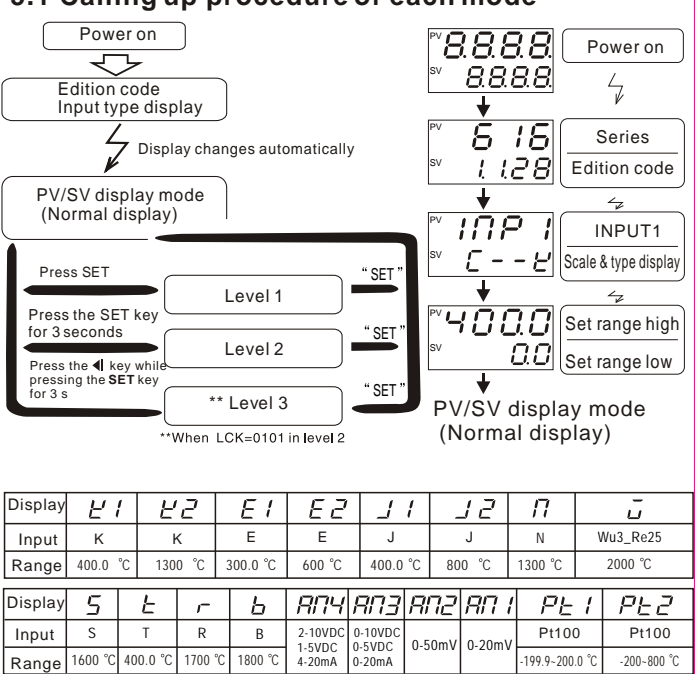

## 5.2 Setting parameter value(AL1)

Example: Following is an example of set value(AL1) to 200°C (2)Shift of the digit brightly lit (4) Set value entry (1)Set to the Al1 setting mode (3) Numeric value change RI 2 RL RL RL 0000 0000 0200 200 sv sv sv sv In the normal display Press the shift key **4** to shift the digit which lights brightly up to the hundreds After finishing the setting, Press Press the UP key 
to set "2"
Pressing the UP key increase modePress 4 key to enter the SV setting the SET key to the next parame numerals, and pressing the mode. The digit which diahts flashingis settable numera \*In any time you can press A/M key to save value and exit to PV/SV mode

# 6. LEVEL

#### 6.1 Level 1 (Program Level) 6.1.1 Press the SETkey to level1: Ħ The following parameter symbols are displayed one by one every time the SET key is pressed. 25 Normal display P٧ \*\*The following only for programmablecotroller SEG Program Segment display (Pattern\_Segment) SUIL Only checking Press SET key Rate Slave settingvalue rai Range 0-9999 Only display in slave controller Press SET key Slave settingvalue rate Range 0-9999 Program running timer display Only for checking t-H : Indicate hour unit t-M: Indicate minute unit E -H0000 -S: Indicate second unit At Autotuning Press SET key <u>RE</u> PLCK (Program lock) =0 Not allow to nextparameter =1 Only allow to displaynext parameter, not allow tomodify =2 Allow to modifynext parameters PL 00 Е Press SET key 0002 AL1 Set the alarm value foralarm 1 Alarm differential gap=AH1 or setting segment number of segment end alarm function PLCK=2 Press SET key Rt 1 \*\*\* PLNK (Program pattern select) =1,select No.1 group (8 segments) =2,select No.2 group (8 segments)) =3,select No.3 group (8 segments) =5,select No.3 ergoup (8 segments) =5,select No.3 +4 group (16 segments) =7 select No.3 +4 group (16 segments) 0 PLNY s٧ Press SET key 0001 AL2 Set the alarm value foralarm 2. Alarm differential gap=AH2 or setting segment number of segment end alarm function RL Press SET key sv =7,select No.1+2+3 group (24 segments) =8,select No.1+2+3+4 group (32 segments Press SET key PSEL PSEL , select settinggroup AL3 Set the alarm value foralarm 3. Alarm differential gap=AH3 or setting segment number of segment end alarm function Enter No.1 group parameter Enter No.2 group parameter Enter No.3 group parameter Enter No.4 group parameter ΡV RL. 3 0001 0 sv Press SET key PSEL DODY PSEL 1000 / IP S E PSE UAd URJ P٧ Device address checking for RS-485 communication nnc sv 1 Press SET key Press SET key Press SET key Press SET key Press SET key To next page

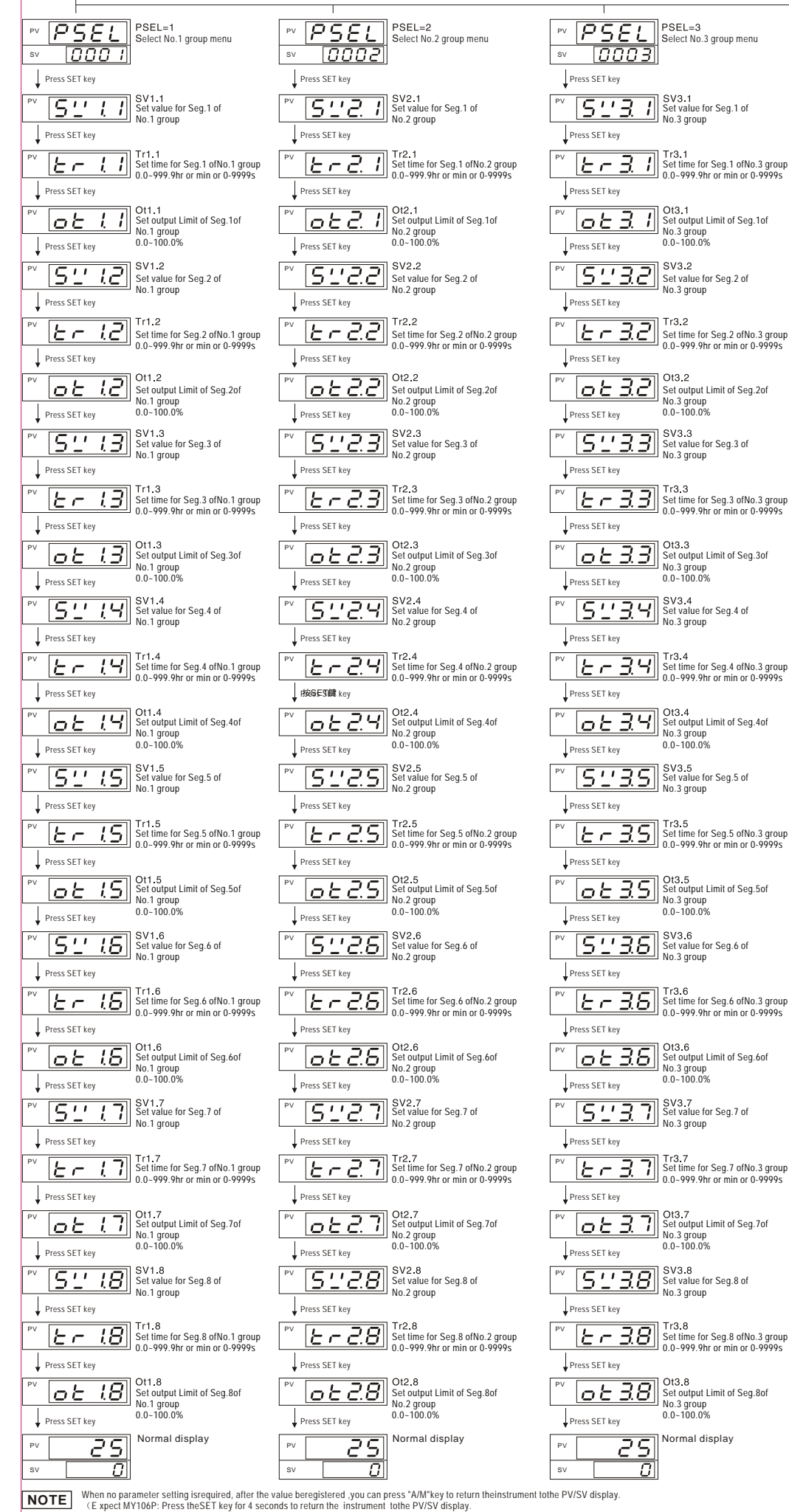

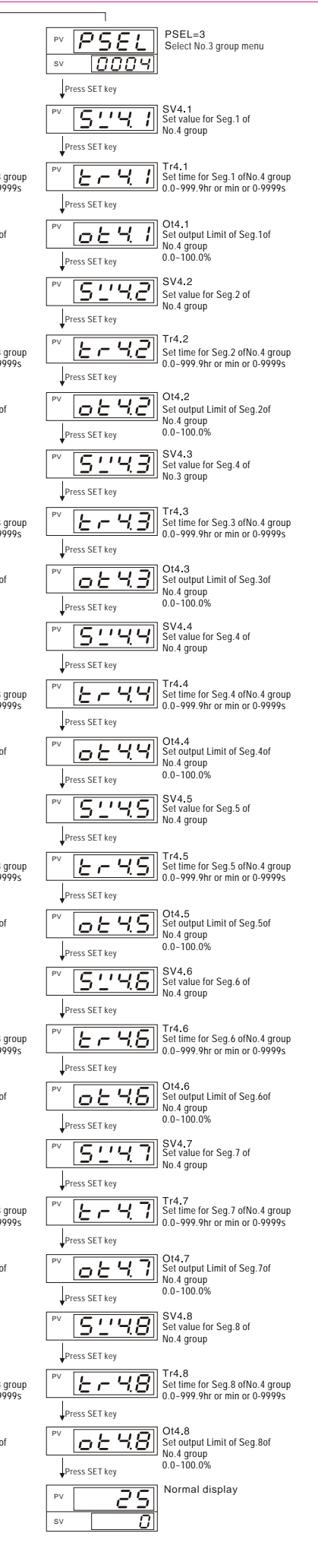

MY06P-616-E1

## 6.2 The example of program procedure

Assume the temperature profile is as below (Total 5 segments, and the output limit of segment 4 is 80%) Unit of timer: hour

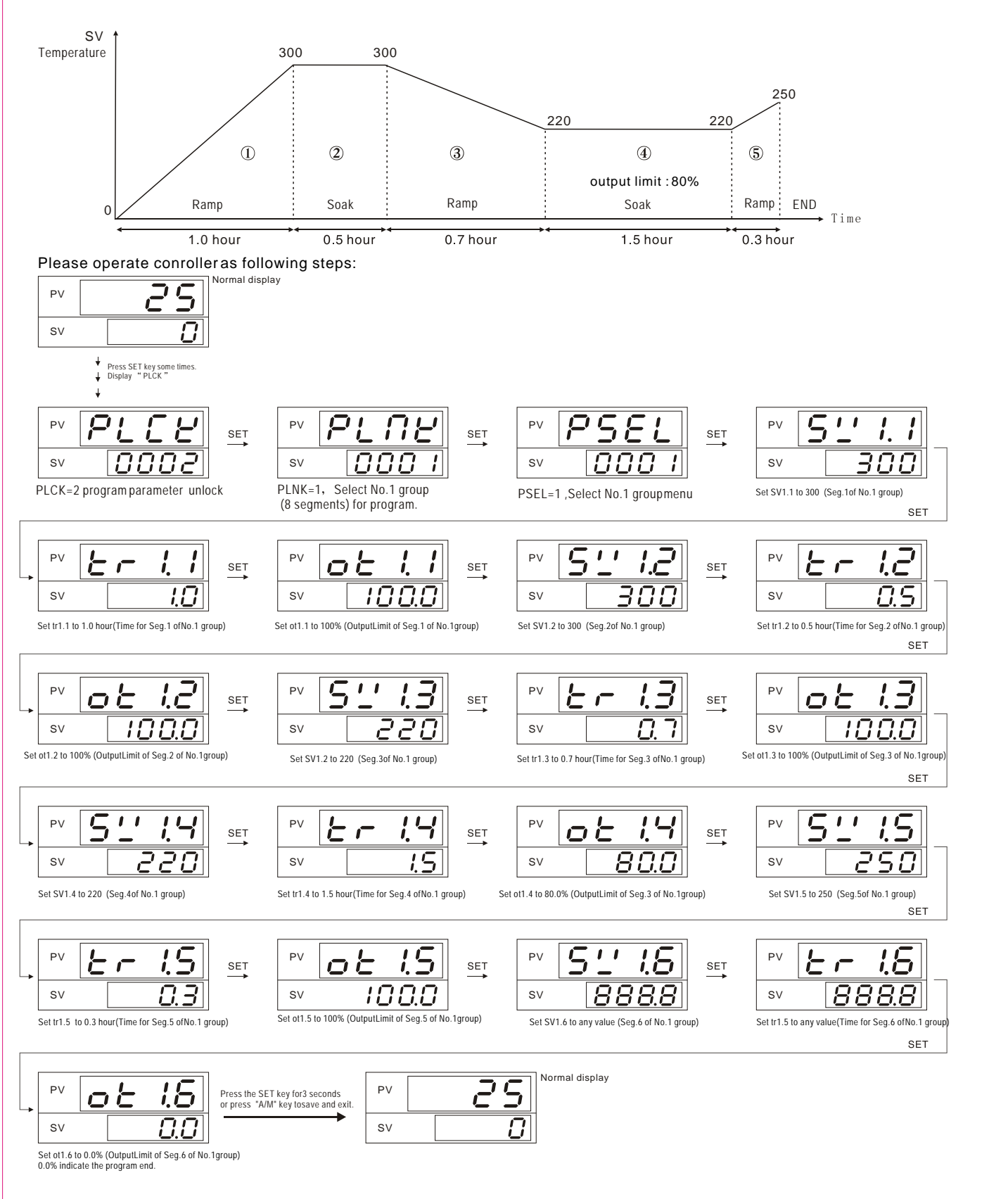

### 6.3 Program END

4

If program procedure is less than 8 segments, please set the next segment's "ot\_.\_" of the last segment to "0.0". Program will be end at this segment. In the above example, program only need 5 segment, please set "ot1.6" to 0.0%, the program will be end when program run finish at segment 5.

### 6.4 Program JUMP to next segment

In program procedure, if some segment will be not used, you can set "tr\_.\_" to 0 or 0.0. Such when program running in this segment, program will auto jump to next segment running.

## 6.2 Level 2

Sy

Press the SETkeyfor 3 seconds to level 2 The one

| l he following<br>one every tir | g parametersyr<br>ne theSET key   | nbols are dis<br>ispressed. | played | 0neby                                                                                                    |
|---------------------------------|-----------------------------------|-----------------------------|--------|----------------------------------------------------------------------------------------------------|
| Symbol                          | Name                              | Range                       | 1#     | Description                                                                                                    |
| Ρ!                              | Proportional<br>band for out1     | 0.0~200.0                   | 20.0   | Proportional band in PID with unit °C for OUT1<br>P1=0.0, ON/OFF control forouput1                                                                                                    |
| , 1                             | Integral time                     | 0-3600sec                   | 210    | Set the time of integral action to eliminate                                                                                                    |
| d (                             | Derivative time                   | 0-3600sec                   | 30     | Set the time of derivative action to improve<br>control stability by preparing for output changes.                                                                                                    |
| REGL                            | Auto tuning offset value (AtVL)   | 0-199                       | 0      | Set ATVLto prevent overshoot occurred during autotuning process.                                                                                                    |
| EYE I                           | Proportioning                     | 0 to 999sec                 | 20     | Proportioning cycle time for PID control                                                                                                    |
| HYS I                           | Control<br>Hysteresis<br>For out1 | 0.0 to 100.0                | 2.0    | Control out differential gap=HYS1<br>For out1 output.<br>Only for ON/OFF action when P1=0.0                                                                                                    |
| r5E (                           | Proportional<br>reset<br>For out1 | -30 to 30                   | -5.0   | Proportional reset for overshootprotection<br>only for out1 output.<br>(Auto setting after autotuning)                                                                                                    |
| OPL                             | Output1 limit<br>(Low)            | 0.0 to 100.0%               | 0.0    | Output manipulated variable lowest limit<br>For out1 output.                                                                                                    |
| 0PH                             | Output1 limit<br>(High)           | 0.0 to 100.0%               | 100.0  | Output manipulated variable highest limit<br>For out1 output.                                                                                                    |
| LER                             | Set data lock                     | 0000-0255                   | 0000   | LCK=0000:Allow to modify any parameter and SV<br>LCK=0001:Only allow to modify SV<br>LCK=0010:Only allow to modify SV and Level1<br>LCK=0011:Not allow to modify any parameter and SV<br>LCK=0101:Allow to setting Level3 |

#### 6.3 Level3

6.3.1Go to level 3: 1, Press the SETkey for 5 seconds to PID level, then change LCKto 0101.

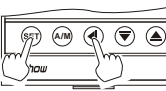

2,Press the **4** key while pressing the **SET** key for 3s to Level3

The following parameter symbols are displayed oneby one every time the SET key is pressed.

|                          | Main input ty<br>Setting L' /<br>Input K<br>Range 4000 °C<br>Setting S<br>Range 1000 °C 400<br>Note: AN4,AN:<br>without co<br>Decimal point<br>                                            | K         F           K         1300 °C         30           L         r         1           T         R         0.0 °C         1700 °C           3         input typesalibration         0,1,2,3           -1999 to 99999         -1999 to 99999           0,1,2         -1999 to 99999                                                                                                    | E /<br>E<br>0.0 °C<br>B<br>800 °C<br>4<br>e can n<br>(Custo<br>0<br>0<br>400                                                                  | E<br>E<br>600 °C<br>                                                                                                    | L<br>J<br>J<br>400.0 °C<br>R[7]3 R]<br>400.0 °C<br>R[7]3 R]<br>0-10VDC<br>0-5VDC<br>0-50m<br>0-50m<br>0-5                                                                                                    | J Z<br>J<br>800 °C<br>72 AN<br>omv 0-20m<br>keyboar<br>ear anal-<br>etting li   | Image: Physical system           Image: Physical system           Image: Physitem           Image: Physical system </th <th>U           Wu3_Re25           000 °C           I         PE2           0         Pt100           10 °C         200-800 °C           use of         input</th>                                                                                                    | U           Wu3_Re25           000 °C           I         PE2           0         Pt100           10 °C         200-800 °C           use of         input                         |  |  |
|--------------------------|----------------------------------------------------------------------------------------------------|----------------------------------------------------------------------------------------------------|----------------------------------------------------------------------------------------------------|----------------------------------------------------------------------------------------------------|----------------------------------------------------------------------------------------------------|---------------------------------------------------------------------------------|----------------------------------------------------------------------------------------------------|----------------------------------------------------------------------------------------------------|--|--|
| USPL                     | Main input ty<br>Setting <u>L'</u> /<br>Input <u>K</u><br>Range 400.0 °C<br>Setting <u>5</u><br>Range 1000 °C 400<br>Note: AN4,AN:<br>without co<br>Decimal point<br>                      | ype select<br><u> <u> </u> <u> <u> </u> <u> </u> <u> </u> <u> </u> <u> </u> <u> </u> <u> </u> <u> </u></u></u>                                                                                                    | E /<br>E<br>0.0 °C<br>B<br>800 °C<br>4<br>e can n<br>.(Custo<br>0<br>0<br>400                                                                 | E 2<br>600 °C<br>                                                                                                    | <u>J</u> 1<br><u>J</u><br>400.0 °C<br><u>RI73</u> <u>RI</u><br>0-10VDC<br>0-55VDC<br>0-20mA<br>0-50<br>0-20mA<br>0-50<br>0-50<br>0-5                                                                                                    | J 2<br>J<br>800 °C<br>72 RT<br>0mV 0-20m<br>keyboar<br>earanal<br>ettingli      | Image: 100 million         Image: 100 million         Image: | Image: wus_Re25           Wus_Re25           000 °C           I         PE2           0         Pt100           10 °C         200-800 °C           uuse of         Image: wuse of |  |  |
|                          | Annut K<br>Range 4000 °C<br>Setting 5<br>Range 1000 °C<br>Note: AN4,AN<br>without c<br>Decimal point<br>.ow setting<br>miter<br>ligh setting<br>miter<br>Display scale                     | E         C           1300 °C         30           L         r           T         R           0.0 °C         1700 °C           3 input type           calibration           0.1,2,3           -1999 to 9999           0.1,2,3                                                                                                    | E i<br>E<br>0.0 °C<br>B<br>800 °C 4<br>4<br>e can n<br>(Custo<br>0<br>0<br>400                                                                | <u>E</u><br>600 °C<br>7/74 /<br>-10VDC<br>-5VDC<br>-20mA<br>0, 1<br>0, 1<br>0, 1<br>0, 1<br>0, 1<br>0, 1<br>Units<br>Set<br>Low<br>Set<br>Low                                                                                                    | <u>J</u><br><u>J</u><br><u>400.0 °C</u><br><u>RITJ</u><br><u>RITJ</u> | <u>j</u><br>J<br>800 °C<br>72 AN<br>0mV 0-20m<br>keyboar<br>earanal<br>ettingli | // N<br>1300 °C<br>/ PL<br>/ PL10<br>.199.9-200<br>d, beca<br>og type<br>miter                                                                                                    | L           Wu3_Re25           2000 °C           1         PE2           0         Pt100           10 °C         -200-800 °C           use of                                     |  |  |
| dp D<br>LSPL             | Range 400.0 °C<br>Setting <u>5</u><br>nput <u>5</u><br>Range 1600 °C 400<br>Note: AN4,AN1<br>without c<br>Decimal point<br>Low setting<br>imiter<br>ligh setting<br>miter<br>Display scale | K         300         °C         30           1300         °C         30         30         30           L         r         R         70         70         70         70         70         70         70         70         70         70         70         70         70         70         70         70         70         70         70         70         70         70         70         70         70         70         70         70         70         70         70         70         70         70         70         70         70         70         70         70         70         70         70         70         70         70         70         70         70         70         70         70         70         70         70         70         70         70         70         70         70         70         70         70         70         70         70         70         70         70         70         70         70         70         70         70         70         70         70         70         70         70         70         70          70          70 <th>E<br/>0.0 °C<br/>B<br/>800 °C<br/>4<br/>Custo<br/>0<br/>400</th> <th>e<br/>600 °C<br/></th> <th>J           400.0 °C           RIT3         RI           0.10VDC         0.5           0.20MA         0.5           ting by k           hade)         , 2, 3           y for Line           lower s           er point</th> <th>800 °C<br/>72 RT<br/>00mV 0-20m<br/>keyboar<br/>earanal<br/>ettingli</th> <th>N<br/>1300 °C<br/>/ PL<br/>v Pt10<br/>-199.9-200<br/>d, beca</th> <th>WU3_K625           2000 °C           ·         /         PE2           0         Pt100           0.0 °C         -200-800 °C           use of</th>                                                                                                    | E<br>0.0 °C<br>B<br>800 °C<br>4<br>Custo<br>0<br>400                                                                                          | e<br>600 °C<br>                                                                                                    | J           400.0 °C           RIT3         RI           0.10VDC         0.5           0.20MA         0.5           ting by k           hade)         , 2, 3           y for Line           lower s           er point                                                                                                    | 800 °C<br>72 RT<br>00mV 0-20m<br>keyboar<br>earanal<br>ettingli                 | N<br>1300 °C<br>/ PL<br>v Pt10<br>-199.9-200<br>d, beca                                                                                                    | WU3_K625           2000 °C           ·         /         PE2           0         Pt100           0.0 °C         -200-800 °C           use of                                      |  |  |
| LSPL                     | Range 4000 c<br>Setting <u>5</u><br>nput <u>5</u><br>Range 1000 °c 400<br>Note: AN4,AN:<br>without c<br>Decimal point<br>.cow setting<br>imiter<br>ligh setting<br>miter<br>Display scale  | I Store         I Store         I Store <thi store<="" th=""> <thi store<="" th=""> <thi< th=""><th>B         I           B         2           800 °C         4           e can n         (Custo           0         0           400         400</th><th>ot set<br/>Don 1<br/>Don 2<br/>Don 2<br/>Don 2<br/>Don 1<br/>Don 1<br/>D</th><th>AUC.U C<br/>AUT.J AI<br/>0-10VDC<br/>0-5VDC<br/>0-5VDC<br/>0-20MA<br/>0-5<br/>0-5VDC<br/>0-5<br/>0-5<br/>0-5<br/>0-5<br/>0-5<br/>0-5<br/>0-5<br/>0-5</th><th>omv 0-20m<br/>ceyboar<br/>earanal</th><th>/ PL<br/>V Pt10<br/>.199.9-200<br/>d, beca<br/>og type<br/>miter</th><th>2000 C           I         PE 2           0         Pt100           10 °C         -200-800 °C           use of        </th></thi<></thi></thi> | B         I           B         2           800 °C         4           e can n         (Custo           0         0           400         400 | ot set<br>Don 1<br>Don 2<br>Don 2<br>Don 2<br>Don 1<br>Don 1<br>D | AUC.U C<br>AUT.J AI<br>0-10VDC<br>0-5VDC<br>0-5VDC<br>0-20MA<br>0-5<br>0-5VDC<br>0-5<br>0-5<br>0-5<br>0-5<br>0-5<br>0-5<br>0-5<br>0-5                                                                                                    | omv 0-20m<br>ceyboar<br>earanal                                                 | / PL<br>V Pt10<br>.199.9-200<br>d, beca<br>og type<br>miter                                                                                                    | 2000 C           I         PE 2           0         Pt100           10 °C         -200-800 °C           use of                                                                    |  |  |
| LSPL                     | Setting 5<br>nput s<br>Range 1600 °C 400<br>Note: AN4,AN:<br>without c<br>Decimal point<br>.cow setting<br>imiter<br>ligh setting<br>miter<br>Display scale                                | L         r           T         R           0.0 °C         1700 °C           3 input type           calibration           0 ,1,2,3           -1999 to 9999           -1999 to 99999           0 ,1,2                                                                                                    | <u>B</u><br>B<br>B<br>B<br>C<br>C<br>B<br>C<br>C<br>C<br>C<br>C<br>C<br>C<br>C<br>C<br>C<br>C<br>C<br>C                                       | ot set<br>0, 1<br>0, 1<br>0, 1<br>0, 1<br>0, 1<br>0, 1<br>0, 1<br>0, 1                                                                                                    | ADJ AI<br>0.10VDC<br>0.5VDC<br>0.5VDC<br>0.5<br>0.20MA<br>0.5<br>0.5<br>0.5<br>0.5<br>0.5<br>0.5<br>0.5<br>0.5                                                                                                    | omv 0-20m<br>keyboar<br>earanal                                                 | / PL<br>v Pt10<br>-199.9-200<br>d, beca<br>og type                                                                                                    | PE2           0         Pt100           0.0 °C         -200-800 °C           use of                                                                                               |  |  |
| dP<br>LSPL               | nput s<br>Range 1600 °C 400<br>Note: AN4,AN:<br>without c<br>Decimal point<br>.ow setting<br>imiter<br>ligh setting<br>miter<br>Display scale                                              | T         R           0.0 °C         1700 °C           3 input type           calibration           0 ,1,2,3           -1999 to 9999           -1999 to 9999           0 ,1,2                                                                                                    | B<br>800 °C 4<br>e can n<br>(Custo<br>0<br>400<br>400                                                                                         | ot set<br>0, 1<br>0, 1<br>0, 1<br>0, 1<br>0, 1<br>0, 1<br>0, 1<br>0, 1                                                                                                    | ting by k<br>nade)<br>, 2,3<br>y for Ling<br>lower s<br>er point                                                                                                    | ear anal                                                                        | v <u>Pt10</u><br>-199.9-200<br>d, beca<br>og type                                                                                                    | 0 Pt100<br>0.0 °C -200-800 °C<br>use of<br>input                                                                                                    |  |  |
| dP P<br>LSPL L<br>USPL   | Ange 1600 °C 400<br>Jote: AN4, AN:<br>without c<br>Decimal point<br>.ow setting<br>imiter<br>ligh setting<br>miter<br>Display scale                                                        | 0.0 °C 1700 °C 1<br>3 input type<br>alibration<br>0,1,2,3<br>-1999 to 9999<br>-1999 to 9999<br>0,1,2                                                                                                    | 800 °C 4<br>e can n<br>.(Custo<br>0<br>0<br>400                                                                                               | ot set<br>om - m<br>0, 1<br>Only<br>Set<br>Low                                                                                                    | ting by k<br>nade)<br>, 2,3<br>y for Line<br>lower s<br>er point                                                                                                    | earanal<br>ettingli                                                             | d, beca                                                                                                    | use of                                                                                                    |  |  |
| dP D<br>LSPL L<br>USPL H | Jote: AN4,AN.<br>without c<br>Decimal point<br>.ow setting<br>imiter<br>digh setting<br>miter<br>Display scale                                                                             | 3 input type<br>calibration<br>0 ,1,2,3<br>-1999 to 9999<br>-1999 to 9999<br>0 ,1,2                                                                                                    | Custo<br>0<br>0<br>400                                                                                                    | ot set<br>om - m<br>0, 1<br>Only<br>Set<br>Low<br>Set                                                                                                    | ting by k<br>nade)<br>, 2,3<br>y for Line<br>lower s<br>er point                                                                                                    | earanal<br>eatingli                                                             | d, beca<br>og type                                                                                                    | use of<br>input                                                                                                    |  |  |
| dP D<br>LSPL   <br>USPL  | Decimal point<br>ow setting<br>imiter<br>ligh setting<br>miter<br>Display scale                                                                                                    | 0 ,1,2,3<br>-1999 to 9999<br>-1999 to 9999<br>0 ,1,2                                                                                                    | 0<br>0<br>400                                                                                                    | 0, 1<br>Only<br>Set<br>Low                                                                                                    | , 2,3<br>y for Line<br>lower s<br>er point                                                                                                    | ear anal<br>etting li                                                           | og type<br>miter                                                                                                    | input                                                                                                    |  |  |
| LSPL   <br>USPL          | ow setting<br>imiter<br>ligh setting<br>miter<br>Display scale                                                                                                    | -1999 to 9999<br>-1999 to 9999<br>0 ,1,2                                                                                                    | 0<br>400                                                                                                    | Set<br>Low<br>Set                                                                                                    | lower s                                                                                                    | ettingli                                                                        | mitor                                                                                                    |                                                                                                    |  |  |
|                          | imiter<br>ligh setting<br>miter<br>Display scale                                                                                                    | -1999 to 9999<br>0 ,1,2                                                                                                    | 400                                                                                                    | Low<br>Set                                                                                                    | er point                                                                                                    | <u> </u>                                                                        | mitter                                                                                                    |                                                                                                    |  |  |
| USPL 🖁                   | ligh setting<br>miter<br>Display scale                                                                                                    | -1999 to 9999<br>0 ,1,2                                                                                                    | 400                                                                                                    | Set                                                                                                    |                                                                                                    | of trans                                                                        | mission                                                                                                    | or remove SV                                                                                                    |  |  |
| וון <i>ב ייב</i> ים      | miter<br>Display scale                                                                                                    | 0 ,1,2                                                                                                    | 1                                                                                                    | LUICH                                                                                                    | high se                                                                                                    | ttinglin                                                                        | niter                                                                                                    |                                                                                                    |  |  |
| _                        | Nsplay scale                                                                                                    | 0,1,2                                                                                                    |                                                                                                    | HIG                                                                                                    | Higher point of transmission or remove SV                                                                                                    |                                                                                 |                                                                                                    |                                                                                                    |  |  |
|                          | N/ hine                                                                                                    |                                                                                                    | 0                                                                                                    | 0: 0<br>2: v                                                                                                    | vithout                                                                                                    | ade, 1:<br>scale (                                                              | for lin                                                                                                    | enheit<br>ear analog)                                                                                                    |  |  |
| <i>P'_'0</i> 5 P         | v DiaS                                                                                                    | -199to 199                                                                                                    | Sen:<br>valu                                                                                                    | Sensor correction is madeby adding bias value to measured value(PV).                                                                                                    |                                                                                                    |                                                                                 |                                                                                                    |                                                                                                    |  |  |
|                          | PV follow-up                                                                                                    | 0 to 60 55                                                                                                    |                                                                                                    | PV variable-value control,                                                                                                    |                                                                                                    |                                                                                 |                                                                                                    |                                                                                                    |  |  |
| / _/ _ P                 | V input filter                                                                                                    |                                                                                                    |                                                                                                    | U-30: 101 general, 31-60:101 ennanced                                                                                                    |                                                                                                    |                                                                                 |                                                                                                    |                                                                                                    |  |  |
|                          | owest value of<br>V display                                                                                                    | -199~9999                                                                                                    | 0                                                                                                    | Such as 4-20mA input.                                                                                                    |                                                                                                    |                                                                                 |                                                                                                    |                                                                                                    |  |  |
| RNH I P                  | ighest value of<br>V display                                                                                                    | -1999~9999                                                                                                    | 2000                                                                                                    | Such as 4-20mA input.                                                                                                    |                                                                                                    |                                                                                 |                                                                                                    | ar analog input                                                                                                    |  |  |
| ALd / A                  | larm1 mode                                                                                                    | 00 to 16                                                                                                    | 11                                                                                                    | Select the type ofalarm1<br>See(**ALARM TYPE TABLE)                                                                                                    |                                                                                                    |                                                                                 |                                                                                                    |                                                                                                    |  |  |
| FIH 1                    | larm1<br>ifferential gap                                                                                                    | 0.0 to 100.0                                                                                                    | 0.4                                                                                                    | Alarn                                                                                                    | n1 differen                                                                                                    | itial gap se                                                                    | etting                                                                                                    |                                                                                                    |  |  |
| ALd2 A                   | larm2 mode                                                                                                    | 00 to 16                                                                                                    | 10                                                                                                    | Sele<br>See                                                                                                    | ct the ty<br>(**ALARI                                                                                                    | pe ofala<br>M TYPE                                                              | rm2<br>TABLE)                                                                                                    |                                                                                                    |  |  |
| RHZ di                   | larm2<br>ifferential gap                                                                                                    | 0.0 to 100.0                                                                                                    | 0.4                                                                                                    | Alarm2 differential gap setting                                                                                                    |                                                                                                    |                                                                                 |                                                                                                    |                                                                                                    |  |  |
| AL d 3 A                 | larm3 mode                                                                                                    | 00 to 16                                                                                                    | 10                                                                                                    | Select the type of alarm3                                                                                                    |                                                                                                    |                                                                                 |                                                                                                    |                                                                                                    |  |  |
|                          | larm3<br>ifferential gap                                                                                                    | 0.0 to 100.0                                                                                                    | 0.4                                                                                                    | Alarm3 differential gap setting                                                                                                    |                                                                                                    |                                                                                 |                                                                                                    |                                                                                                    |  |  |
| <u> </u>                 | Control action                                                                                                    | 0 or 1                                                                                                    | 0                                                                                                    | 0: Reverse action (Heating)<br>1: Direct action (Cooling)                                                                                                    |                                                                                                    |                                                                                 | )                                                                                                    |                                                                                                    |  |  |
|                          | Lt<br>Delay time of<br>egment end alarm                                                                                                    | 0-9999 s                                                                                                    | 0                                                                                                    | =0: alarm no delay remove<br>=Others value : Ondelay time alarm remove<br>AL1 value: alarm segment No.set                                                                                                    |                                                                                                    |                                                                                 |                                                                                                    | rm remove<br>No.set                                                                                                    |  |  |
| ūR ie 🖁                  | <sub>Vait</sub><br>SV wait PV                                                                                                    | 0.0-100.0                                                                                                    |                                                                                                    | Use<br>=0:                                                                                                    | d for prog<br>Not wait.                                                                                                    | ram towai<br>=(                                                                 | it continu<br>Othersval                                                                                                    | ed operation<br>ue: Wait value                                                                                                    |  |  |
|                          | PUNt<br>Program<br>system time<br>unit                                                                                                    | 0,1,2                                                                                                    | 0                                                                                                    | 0: H<br>1: M<br>2: S                                                                                                    | lour (0.0<br>linute (0<br>econd (                                                                                                    | )~999.9<br>).0~999<br>0-9999                                                    | hour)<br>.9 minut<br>second)                                                                                                    | te)                                                                                                    |  |  |

#### Symbol 1# Description Name Range PrF ProgramSV Initial value 0: Program running from "0" PEF 0,1 1 1: Program running from "PV" value Device address 0-127 1 Communication device address setting. ЫПО setting 0,1,2,3 2 Band-rate BAUd =0: 2.4K, =2: 9.6K, =1: 4.8K, =3: 19.2K BRUJ setting \*\*ALARM TYPE TABLE (ALd\_=00~18) 00: No alarmoutput 01: Deviation highalarm with holdaction 10: No alarmoutput 11: Deviation high alarm 12: Deviation low alarm 02: Deviation low alarm with hold action 13: Deviation high/lowalarm 03: Deviation high/low alarm with hold action 04: Deviation band alarm with hold action 14: Deviation band alarm 15: Process high alarm 05: Process high alarm with hold action 16: Process low alarm 06: Process lowalarm with hold action 17: Program run alarm\*\* 07 : Program segmnet end alarm\*\*

#### 6.3.2 Alarm mode specification

18: Program endalarm\*\*

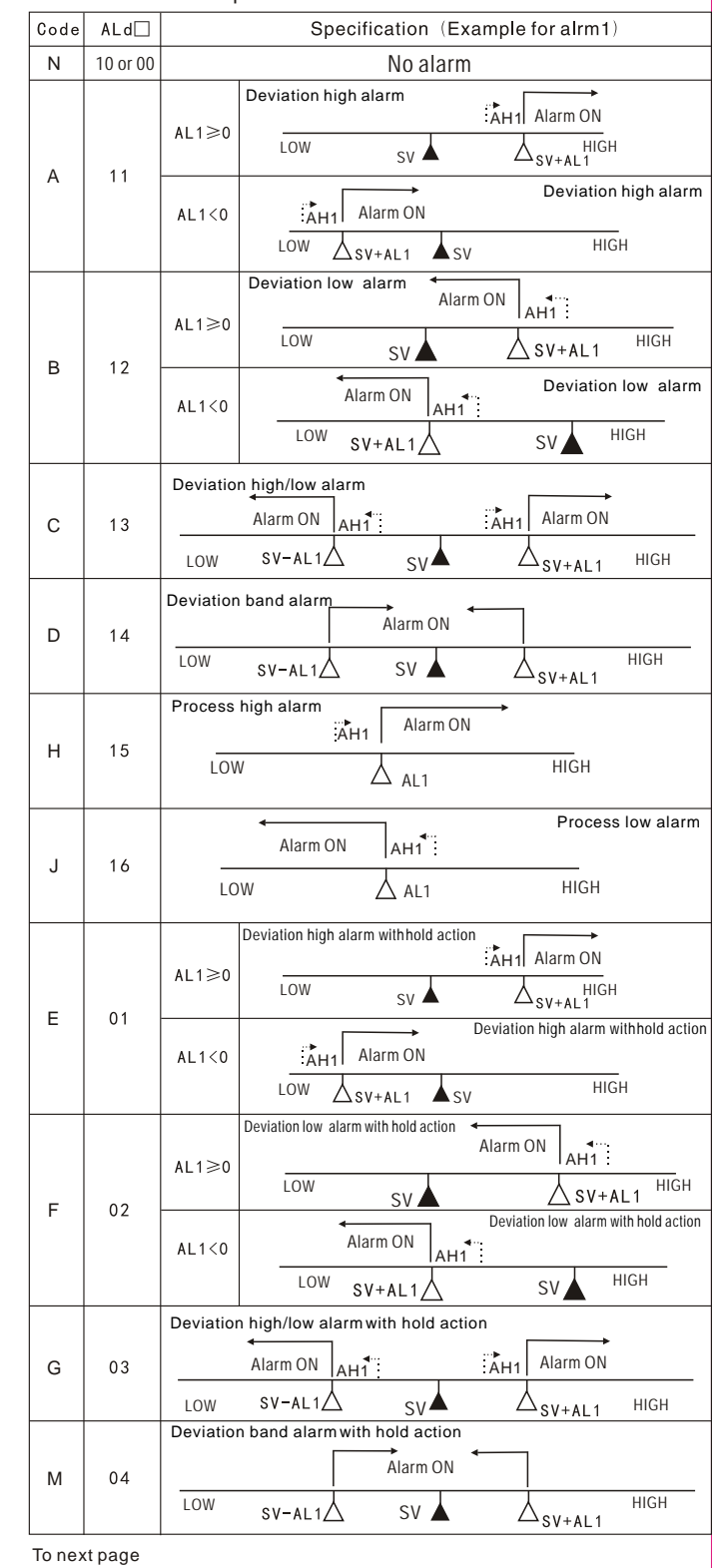

#### 6.3.2 Alarm mode specification

| ALd | Sne                         |                                                                                                    |                                                                  |  |  |
|-----|-----------------------------|----------------------------------------------------------------------------------------------------|------------------------------------------------------------------|--|--|
|     | Opc                         | cification (Exan                                                                                                    | nple for alrm1)                                                  |  |  |
| 05  | Process high alarm with     | AH1 Alarm ON                                                                                                    | →<br>                                                            |  |  |
|     | LOW                         | $\triangle$ AL1                                                                                                    | пюп                                                              |  |  |
| 06  | Process low alarm with      | hold action                                                                                                    |                                                                  |  |  |
|     | LOW                         | $\Delta$ AL1                                                                                                    | HIGH                                                             |  |  |
| 07  | Program segmnet end alarm** |                                                                                                    |                                                                  |  |  |
| 17  | Program run alarm**         |                                                                                                    |                                                                  |  |  |
| 18  | Program end alarm**         |                                                                                                    |                                                                  |  |  |
|     | 05<br>06<br>07<br>17<br>18  | 05 Process low alarm with<br>06 Process low alarm with<br>06 LOW<br>07 Program segmnet end<br>17 Program run alarm**<br>18 Program end alarm** | 05<br>05<br>COW<br>COW<br>COW<br>COW<br>COW<br>COW<br>COW<br>COW |  |  |

NOTE:

With hold action: When Hod action is ON, the alarm action is suppressed at start-up until the measured value enters the non-alarm range.

#### 6.3.3 About program alarm specification

Segment end alarm\*\*: There are 3alarm parameters "ALd1、ALd2、ALd3" can be used for segment end alarm. The corresponding parameters arALT, AL2, AL3, When AL1, AL2AL3–0.32 (imeans that segment end alar mill act. The corresponding parameters arALT, AL2, AL3, When AL1, AL2AL3–0.32 (imeans that segment ends, alarm ends and alarm acts

Example: ALd1=07(Segment end alarm)

AL1=2 (It means when segment 2 end, AL1 relay will act) ) ALT=10 (It means the time of relay on is 10 seconds)

Program running alarm\*\*: Also there are 3alarm parameters (ALd1/2/3) whichcan be used for program run alarm If ALd1=17, Itmeans when the programis running, AL1relay will act.

Program end alarm\*\*: There are 3 alarmparameters (ALd1/2/3) which can be used for program end alarm. If ALd1=18, It means when the program end, AL1 relay will act.

6.4 Level4

6.4.1Go to level 4:

1, Press the SET key for 5 seconds to PID level, then change LCK to 0201.

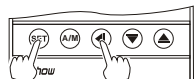

#### 2, Press the 4 key while pressing the SET key for 3s to Level3

The following parameter symbols are displayed oneby one every time the SET key is pressed. 1# Factory set value

|        | 1                                      |         |    |                                                                                                    |
|--------|----------------------------------------|---------|----|----------------------------------------------------------------------------------------------------|
| Symbol | Name                                   | Range   | 1# | Description                                                                                                    |
| EonF   | ConF<br>Communication<br>configure     | 0,1,2   | 0  | ConF=0: Disable communication<br>ConF=1: RS-485 communication Modbus-RTU<br>ConF=2: TTL communication (Master or slave)   |
| Er5F   | TrSF<br>Transmission                   | 0, 1    | 0  | TrSF=0: PV transmission<br>trSF=1: SV transmission                                                                        |
| PErL   | PCrL<br>Program function<br>configure  | 0, 1    | 1  | PCrL=0: Setting controller for SLAVE<br>PCrL=1: Setting congroller for 32 segment<br>programmable controller or MASTER    |
| oE /   | Ot1<br>Analog output<br>configure (DA) | 0, 1    | 0  | Ot1=0: Setting DA outputfor transmissionoutput<br>Ot1=1: Setting DA outputfor PID control output                          |
| RUED   | AUtO<br>Configure<br>AUTO/MANUL        | 0,1     | 0  | AUTO=0: Disable Auto/manul Switching<br>AUTO=1: Enable Auto/manul Switching                                               |
| Р-ОП   | PrON<br>Program start<br>up mode       | 0, 1, 2 | 0  | PrON=0: Program start by start key pressing.<br>PrON=1: Power failure option<br>PrON=2: Program auto start when power on. |
| Р-ЕР   | PrEP<br>Program<br>repeat action       | 0, 1    | 0  | PrEP=0; Program do not repeat run when<br>program is END.<br>PrEP=1; Program repeat run when program is END.              |

## 7.MANUAL OPERATION

All instrument except MY106P with manual operation key (AM)

## Auto control mode

Example: Following is an example of manual setting to 70% output. Manual setting mode Manual control mode

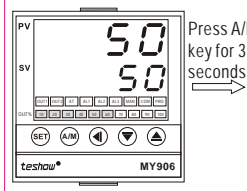

MAN lamp is turns off in Auto control mode.

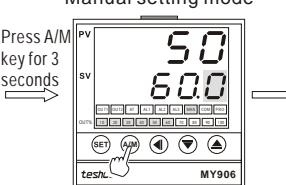

Press A/M key for 3 seconds to manual setting mode. In manual setting mode, MAN lamp light up, The digit which flashing is settable.

increase numerals and pressing the DOWN key decrease numerals. Press SET key after set value to 70.0.

Pressing the UP key

58

۵ 🛡 🌢

MY906

(SFT (A/M)

\*\*In manual control mode ,press A/M key for 3 seconds to auto control mode. \*\*Power-on Manual function can be selected. Pko in level2 for initial output value. \*\*A/M key can also be used for SAVE and EXIT key.

## 8. AUTOTUNING

When controller's power are just on, it will be good to autotuning when the measured value is far lower than the set value

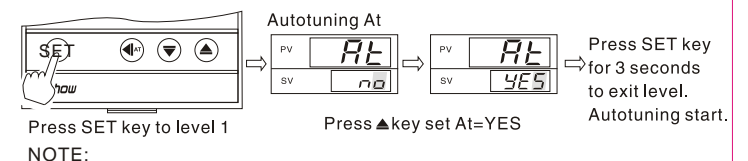

The autotuning target value is the first segment setting value

# 9.TTL Communication(Master & Slave)

9.1 Master : Programmable master controller with TTL communication. 9.2 Slave: Slave controller, SV value autosetting by master communication.

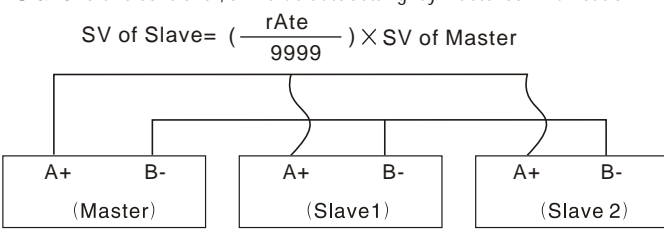

Note: All controller , please setting the same band-rate communication.

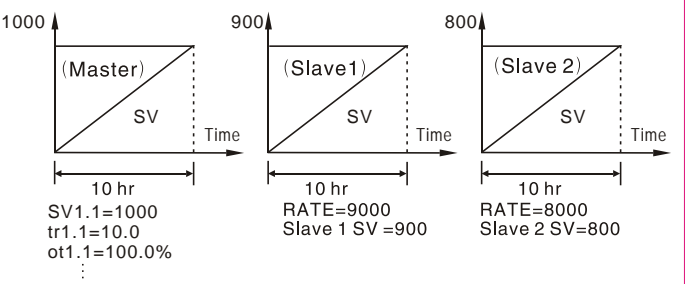

## **10.COMMUNICATION SPECIFICATION**

- (1) Communication protocol is Modbus-RTU, support 03 read command,06 or 10 write command
- (2) Communication mode: single-master RS485 asynchronous serial communication

baud rate: 2400, 4800, 9600, 19200(9600 baud rate is acquiesced) Byte date format:1 start bits,+8 data bits+No parity checking+1 Stop bits (3) Controllers support writing 36 data more.

(4) Controllers support reading 37 data more.

(5) Parameter address please see "MY06P series communication address list"

## **11. INPUT RANGE TABLE**

| Input type    |                 | Code       |          | Input type  |       |                 | Code |           |
|---------------|-----------------|------------|----------|-------------|-------|-----------------|------|-----------|
|               | 0.0 to 200.0 °C | 2          | D2       |             | 0.0   | to 50.0 °C      | P    | 06        |
| K1            | 0.0 to 400.0 °C | 2          | D4       | Pt1         | 0.0   | to 100.0 °C     | Р    | 07        |
|               | 0 to 400 °C     | κ          | A4       | (Pt100)     | 0.0   | to 200.0 °C     | Ρ    | 80        |
| K2            | 0 to 600 °C     | к          | A6       | ( ,         | -50.0 | to 100.0 °C     | Р    | 13        |
|               | 0 to 1300 °C    | K          | B3       |             | -199. | 9 to +200.0 °C  | P    | 02        |
| E 1           | 0.0 to 200.0 °C | 3          | D2       |             | 0     | to 100 C        | D    | A1        |
| <b>L</b> 1    | 0.0 to 300.0 °C | 3          | D3       |             | 0     | to 200 °C       | D    | A2        |
|               | 0 to 200 °C     | Е          | A2       | Pt2         | 0     | to 400 °C       | D    | A4        |
| E2            | 0 to 400 °C     | Е          | A4       | (Pt100)     | 0     | to 800 °C       | D    | <u>A8</u> |
|               | 0 to 600 °C     | Е          | A6       |             | -100  | to 200 C        |      | C2        |
| 14            | 0.0 to 300.0 °C | 1          | D3       |             | -200  | to 400 C        | D    | C4        |
| JT            | 0.0 to 400.0 °C | 1          | D4       |             | -200  | to 600 C        |      | 06        |
|               | 0 to 300 °C     | J          | A3       |             | -200  | to 800 C        | DI   | C8        |
| J2            | 0 to 400 °C     | J          | A4       | Input typ   |       | type            | Co   | de        |
|               | 0 to 800 °C     | J          | A8       | AN1 0 to 20 | )mV   |                 | V    | 01        |
|               | 0 0 to 300 0 °C | Т          | D3       | AN2 0 to 50 | )mV   | -1999 to 9999   | V    | 02        |
| т             | 0.0 to 400.0 °C | т          | D4       | AN3 0 to 5\ | /DC   | -199.9 to 999.9 | V    | 03        |
| S ++          | 0.0 to 400.0 °C |            | D4<br>P6 | AN3 0 to 10 | DDDC  |                 | V    | 04        |
| D             | 0 to 1800 °C    | <u> </u>   | D0       | AN4 1 to 5  | /DC   | -19.99 to 99.99 | V    | 08        |
| R             | 0 10 1700 C     | <u>r</u> x | B/       | AN4 2 to 10 | DVDC  | 1 000 to 0 000  | V    | 09        |
| В             | 200 to 1800 C   | <u> </u>   | 88       | AN4 4 to 20 | )mA   | -1.777 10 9.999 | A    | 03        |
| N<br>Mu2 De25 | U to 1300 C     |            | B3       | AN3 0 to 20 | )mA   |                 | Α    | 02        |
| wu3_Re25      | 600 to 2000 C   | VV         | B0       | AN3 0 to 10 | DmA   |                 | A    | 01        |

\*\*S type input: 0-100°C range cannot guarantee the accuracy

Note: Clients can set TC, RTD by keyboard ,please set the input type coinide with the sensor. Check details of the manual"6.3" parameter INP1, If need analog signal inputs, please specified when order.(Except 0-20mV or 0-50mV input)

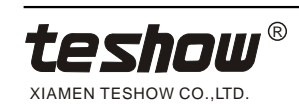

MY06P-616-E1